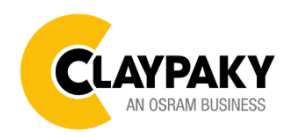

**K-EYE HCR** 

## Note: Default parameters Highlighted in grey.

| Main Menu | Level 1            | Level 2           | Level 3           | Choices / Values     |
|-----------|--------------------|-------------------|-------------------|----------------------|
|           | DMX Address        | $\rightarrow$     | $\rightarrow$     | 001-512              |
|           |                    |                   |                   | Extended RGB         |
|           | Channel Mode       |                   | $\rightarrow$     | Extended HSV         |
|           |                    |                   |                   | Basic RGB            |
|           |                    |                   |                   | Basic HSV            |
|           |                    |                   |                   | RAW                  |
|           | Color Control Mode | →                 | →                 | HSV                  |
|           |                    |                   |                   | RGB                  |
|           |                    |                   |                   | CMY                  |
|           | Fixture ID         | $\rightarrow$     | $\rightarrow$     | 000-255              |
|           |                    |                   |                   | Disabled             |
|           |                    | Control Protocol  | $\rightarrow$     | Art-net IP 2.x.x.x.  |
| SETUP     |                    |                   |                   | Art-net IP 10.x.x.x. |
|           |                    |                   |                   | Art-net Custom IP    |
|           |                    | Repeat on DMX     | $\rightarrow$     | Disabled             |
|           |                    |                   |                   | Enabled on primary   |
|           |                    | Universe          | $\rightarrow$     | 000-255              |
|           | Ethernet Interface |                   | IP address byte 1 | 000-255              |
|           |                    | Custom IP Address | IP address byte 2 | 000-255              |
|           |                    |                   | IP address byte 3 | 000-255              |
|           |                    |                   | IP address byte 4 | 000-255              |
|           |                    |                   | IP mask byte 1    | 000-255              |
|           |                    | Custom IP Mask    | IP mask byte 2    | 000-255              |
|           |                    |                   | IP mask byte 3    | 000-255              |
|           |                    |                   | IP mask byte 4    | 000-255              |

| Main Menu | Level 1     | Level 2           | Level 3       | Choices / Values |
|-----------|-------------|-------------------|---------------|------------------|
|           |             | Invert Pan        | $\rightarrow$ | On / Off         |
|           |             | Invert Tilt       | $\rightarrow$ | On / Off         |
|           |             | Swap Pan-Tilt     | $\rightarrow$ | On / Off         |
|           |             | Encoder Pan-Tilt  | $\rightarrow$ | On / Off         |
|           |             | D/T Homing mode   |               | Standard         |
|           |             | P/T Homing mode   | 7             | Sequenced        |
|           |             |                   | $\rightarrow$ | 0 degree         |
|           | Pan / Tilt  | Den Hama Daf Daa  |               | 90 degrees       |
|           |             | Pan Home Def Pos  |               | 180 degrees      |
|           |             |                   |               | 270 degrees      |
| OPTION    |             | Tilt Home Def Pos | $\rightarrow$ | 0 %              |
|           |             |                   |               | 12.5 %           |
|           |             |                   |               | 25 %             |
|           |             |                   |               | 50 %             |
|           |             |                   |               | 75 %             |
|           |             |                   |               | 87.5 %           |
|           |             |                   |               | 100 %            |
|           |             | P/T Enable        | $\rightarrow$ | On / Off         |
|           | Silent Mede |                   | $\rightarrow$ | Standard         |
|           |             |                   |               | Quiet            |
|           | Display     | $\rightarrow$     | $\rightarrow$ | On / Off         |

| Main Menu | Level 1           | Level 2                                          | Level 3                           | Choices / Values           |
|-----------|-------------------|--------------------------------------------------|-----------------------------------|----------------------------|
|           |                   |                                                  | $\rightarrow$                     | Normal                     |
|           |                   | Pan / Tilt speed                                 |                                   | Fast                       |
|           |                   |                                                  |                                   | Curve 1                    |
|           |                   |                                                  |                                   | Curve 2                    |
|           |                   | Dimmer Curve                                     | $\rightarrow$                     | Curve 3                    |
|           |                   |                                                  |                                   | Curve 4                    |
|           |                   |                                                  |                                   | Gamma 1.0                  |
|           |                   | RGB Gamma                                        | $\rightarrow$                     | Gamma 1.5                  |
|           |                   |                                                  |                                   | Gamma 2.0                  |
|           |                   |                                                  |                                   | Halogen OFF                |
|           |                   |                                                  |                                   | Halogen Lamp 1             |
|           |                   |                                                  |                                   | Halogen Lamp 2             |
|           |                   | Halogen Mode                                     | $\rightarrow$                     | Halogen Lamp 3             |
|           |                   |                                                  |                                   | Halogen Lamp 4             |
|           |                   |                                                  |                                   | Halogen Lamp 5             |
|           | Special Functions |                                                  |                                   | Filt                       |
|           |                   | CTO Mode                                         | $\rightarrow$                     | White                      |
|           |                   | Gamut Adaptation                                 | $\rightarrow$ -                   | Relative                   |
|           |                   |                                                  |                                   | Absolute                   |
| OPTION    |                   | RGB Color Space                                  | →<br>                             | Native                     |
|           |                   |                                                  |                                   | sRGB                       |
|           |                   |                                                  | -                                 | 1000Hz                     |
|           |                   |                                                  |                                   | 1500Hz                     |
|           |                   |                                                  |                                   | 2400Hz                     |
|           |                   | (Fine tuning with<br>frequency DMX<br>parameter) | $\rightarrow$                     | 3700Hz                     |
|           |                   |                                                  |                                   | 5600Hz                     |
|           |                   |                                                  |                                   | 9400Hz                     |
|           |                   |                                                  |                                   | 15100Hz                    |
|           |                   |                                                  |                                   | 21400Hz                    |
|           |                   |                                                  |                                   | 31000Hz                    |
|           |                   |                                                  |                                   | 43700Hz                    |
|           |                   | Zoom Range                                       | Loom Range $\rightarrow$          | Standard                   |
|           |                   |                                                  |                                   |                            |
|           |                   | Default Preset                                   | Go Back                           | Are you sure ?<br>Yes / No |
|           | Cotting           | User Preset 1                                    | Load preset 1<br>Save to preset 1 | Are you sure ?<br>Yes / No |
|           | Setting           | User Preset 2                                    | Load preset 2<br>Save to preset 2 | Are you sure ?<br>Yes / No |
|           |                   | User Preset 3                                    | Load preset 3<br>Save to preset 3 | Are you sure ?<br>Yes / No |

| Main Menu   | Level 1            | Level 2       | Level 3       | Choices / Values   |
|-------------|--------------------|---------------|---------------|--------------------|
|             | System Errors      | $\rightarrow$ | $\rightarrow$ | Read / Reset       |
|             | Cisture Hause      | Total Hours   | $\rightarrow$ | Read               |
|             | Fixture Hours      | Partial Hours | $\rightarrow$ | Read / Reset       |
|             |                    | CPU brd       | $\rightarrow$ | Fw.rev. / Hw.rev.  |
|             | System Varsian     | com.dev       | $\rightarrow$ | Fw.rev.            |
|             | System version     | 0: PT-3f      | $\rightarrow$ | Fw.rev. / Hw.rev.  |
|             |                    | 1: HCR Kx     | $\rightarrow$ | Fw.rev. / Hw.rev.  |
|             | Deard Diagnostic   | 0: PT-3f      | $\rightarrow$ | Status / Err%      |
|             | Board Diagnostic   | 1: HCR Kx     | $\rightarrow$ | Status / Err%      |
| INFORMATION | DMX Monitor        | Channels      | $\rightarrow$ | Value / Percentage |
|             | Fans Monitor       | Pwr. Sp.      | $\rightarrow$ | Speed (RPM)        |
|             |                    | Pwr. Sp.      | $\rightarrow$ | Speed (RPM)        |
|             |                    | Head          | $\rightarrow$ | Speed (RPM)        |
|             | RDM Unique ID      | $\rightarrow$ | $\rightarrow$ | ID: xxxxxxxxxxx    |
|             | Sensor status      | Channels      | $\rightarrow$ | n.a / On / Off     |
|             |                    |               |               | IP Address         |
|             | Network parameters | $\rightarrow$ | $\rightarrow$ | IP Mask            |
|             |                    |               |               | MAC Address        |

| Main Menu              | Level 1                 | Level 2         | Level 3       | Choices / Values           |
|------------------------|-------------------------|-----------------|---------------|----------------------------|
| Manual                 | Reset                   | $\rightarrow$   | $\rightarrow$ | Yes / No                   |
| CONTROL                | Channel                 | $\rightarrow$   | $\rightarrow$ | Value / Percentage         |
|                        | $\rightarrow$           | $\rightarrow$   | $\rightarrow$ | Pan / Tilt                 |
| TEST                   | $\rightarrow$           | $\rightarrow$   | $\rightarrow$ | Colors                     |
|                        | $\rightarrow$           | $\rightarrow$   | $\rightarrow$ | Zoom                       |
| ADVANCED Access Code 1 |                         | Zoom repos      | $\rightarrow$ | Off / On                   |
|                        |                         | Upload Firmware | Transfer      | Are you sure ?<br>Yes / No |
|                        | Access Code <u>1234</u> | Setup Model     | Changing      | Are you sure ?<br>Yes / No |
|                        |                         | Calibration     | Channels      | 000 - 255                  |
|                        |                         | Menu Locking    | $\rightarrow$ | Unlock Code XXXX           |

| SET UF                                                                                                    | MENU                                                                                                    |  |
|----------------------------------------------------------------------------------------------------|----------------------------------------------------------------------------------------------------|--|
| Setup - DMX ADDRESS                                                                                                    |                                                                                                    |  |
| <b>PLEASE NOTE: Without the DMX input signal, the</b><br><b>displayed address (DMX Address) blinks.</b><br>It lets you select the address (DMX Address) for the control<br>signal. A DMX address between 001 and 512 can be<br>selected.                                                                                                    | NOTA: Senza il segnale DMX in ingresso, l'indirizzo<br>(DMX Address) visualizzato sul display lampeggia.<br>Permette di selezionare l'indirizzo (DMX Address) per il<br>segnale di controllo, è possibile selezionare un indirizzo<br>DMX compreso tra 001 e 512.                                                                                                    |  |
| Setup - CHA                                                                                                    |                                                                                                    |  |
| <ul> <li>This lets you select the projector operating mode, selecting one of the two available modes:</li> <li>Extended RGB (see DMX-Channel Function)</li> <li>Extended HSV (see DMX-Channel Function)</li> <li>Basic RGB (see DMX-Channel Function)</li> <li>Basic HSV (see DMX-Channel Function)</li> <li>Basic HSV (see DMX-Channel Function)</li> <li>Basic HSV (see DMX-Channel Function)</li> <li>Basic HSV (see DMX-Channel Function)</li> <li>Basic HSV (see DMX-Channel Function)</li> <li>Basic RGB (vedi documento DMX-Channel Function)</li> <li>Basic HSV (see DMX-Channel Function)</li> <li>Basic RGB (vedi documento DMX-Channel Function)</li> <li>Basic RGB (vedi documento DMX-Channel Function)</li> </ul> |                                                                                                    |  |
| Setup - COLOR CONTROL MODE                                                                                                    |                                                                                                    |  |
| <ul> <li>This lets you select the color management based on channel mode selection, selecting one of the for available modes:</li> <li>RAW : It enable specific control of each single color.</li> <li>HSV : Hue and Saturation control.</li> <li>RGB : The projector functions in the same way as a classic RGB projector.</li> <li>CMY : The projector functions in the same way as a classic CMY projector.</li> </ul>                                                                                                    | <ul> <li>Permette di selezionare la gestione del colore in base alla modalità DMX selezionata, sono disponibili quattro modalità:</li> <li>RAW : Permette di controllare tutti e sei i singoli colori</li> <li>HSV : Modalità controllo Hue e Saturation.</li> <li>RGB : Il proiettore funziona allo stesso modo di un classico proiettore RGB.</li> <li>CMY : Il proiettore funziona allo stesso modo di un classico proiettore CMY.</li> </ul> |  |
| Setup - FIXTURE ID                                                                                                    |                                                                                                    |  |
| It lets you set the "Fixture ID" to be assigned to the projector. An "ID" between 000 and 255 can be assigned.                                                                                                    | Permette di impostare il "Fixture ID" da attribuire al<br>proiettore, è possibile assegnare un "ID" compreso tra 000<br>e 255.                                                                                                    |  |

| SET UP MENU                                                                                                    |                                                                                                    |  |
|----------------------------------------------------------------------------------------------------|----------------------------------------------------------------------------------------------------|--|
| Setup - ETHERN                                                                                                    | IET INTERFACE                                                                                                    |  |
| It lets you set Ethernet settings to be assigned to the projector as indicated below:                                                                                                    | Permette di impostare le impostazioni Ethernet da assegnare al proiettore qui di seguito indicate:                                                                                                    |  |
| Control Protocol<br>It lets you select the "Control Protocol" Art-net to be<br>assigned according to the control unit used; the options<br>available are the following:<br>• Disabled<br>• Art-net on IP 2<br>• Art-net on IP 10<br>• Art-net Custom IP                                                                                                    | <ul> <li>Control Protocol</li> <li>Permette di selezionare il "Control Protocol" Art-net da assegnare in base alla centralina di controllo utilizzata, le opzioni disponibili sono le seguenti:</li> <li>Disabled</li> <li>Art-net on IP 2</li> <li>Art-net on IP 10</li> <li>Art-net Custom IP</li> </ul>                                                                                                    |  |
| If the <b>Control Protocol</b> option is set on <b>Disabled</b> , when an <b>IP</b> address ( <b>IP2</b> , <b>IP10</b> or <b>IP Custom</b> ) is selected, the projector immediately initializes the <b>IP</b> address that was just selected.<br>If the <b>Control Protocol</b> option is enabled ( <b>IP2</b> , <b>IP10</b> or <b>IP Custom</b> ) and a new one is selected that is different from the previous one, the projector must be restarted so that it will be correctly initialized. | Se l'opzione <b>Control Protocol</b> è settata su <b>Disabled</b> , alla<br>selezione di un indirizzo <b>IP</b> ( <b>IP2</b> , <b>IP10</b> o <b>IP Custom</b> ), il<br>proiettore inizializza immediatamente sull'indirizzo <b>IP</b><br>appena selezionato.<br>Se l'opzione <b>Control Protocol</b> è abilitata ( <b>IP2</b> , <b>IP10</b> o <b>IP</b><br><b>Custom</b> ) e se ne seleziona una nuova diversa da quella<br>precedente, è indispensabile riavviare il proiettore per far sì<br>che venga inizializzato correttamente. |  |
| Repeat on DMX                                                                                                    | Repeat on DMX                                                                                                    |  |
| <ul> <li>It lets you enable/disable the transmission of the Ethernet protocol by DMX signal to all the connected projectors.</li> <li>Disabled: DMX transmission disabled.</li> <li>Enabled on primary: DMX transmission enabled.</li> </ul>                                                                                                    | <ul> <li>Permette di abilitare/disabilitare la trasmissione del protocollo Ethernet tramite segnale DMX a tutti i proiettori connessi.</li> <li>Disabled: Trasmissione DMX disabilitata.</li> <li>Enabled on primary: Trasmissione DMX abilitata.</li> </ul>                                                                                                    |  |
| <b>Universe</b><br>It lets you set the "DMX Universe" to be assigned to a<br>series of projectors with values between 000 and 255.                                                                                                    | <b>Universe</b><br>Permette di impostare il "DMX Universe" da assegnare ad<br>una serie di proiettori, valori compresi tra 000 e 255.                                                                                                    |  |
| <b>Custom IP Address</b><br>It lets you to set the select the "IP Address" Art-net to be<br>assigned, according to the control unit used, with values<br>between 000 and 255.                                                                                                    | Custom IP Address<br>Permette di selezionare l' "IP Address" Art-net da<br>assegnare in base alla centralina di controllo utilizzata,<br>valori compresi tra 000 e 255.                                                                                                    |  |
| <b>Custom IP Mask</b><br>It lets you to set the select the "IP Mask" Art-net to be<br>assigned, according to the control unit used, with values<br>between 000 and 255.                                                                                                    | <b>Custom IP Mask</b><br>Permette di selezionare l' "IP Mask" Art-net da assegnare<br>in base alla centralina di controllo utilizzata, valori compresi<br>tra 000 e 255.                                                                                                    |  |

| OPTIONS MENU                                                                                                    |                                                                                                    |  |  |  |
|----------------------------------------------------------------------------------------------------|----------------------------------------------------------------------------------------------------|--|--|--|
| Option – PAN / TILT                                                                                                    |                                                                                                    |  |  |  |
| Invert Pan<br>It lets you enable (ON) Pan reverse movement. Select OFF<br>to turn off or disable this option.                                                                                                    | <b>Invert Pan</b><br>Permette di abilitare (ON) l'inversione del movimento Pan.<br>Selezionare OFF per non abilitare o disabilitare questa<br>opzione.                                                                                                    |  |  |  |
| Invert Tilt                                                                                                    | Invert Tilt                                                                                                    |  |  |  |
| It lets you enable (ON) Tilt reverse movement. Select OFF to turn off or disable this option.                                                                                                    | Permette di abilitare (ON) l'inversione del movimento Tilt.<br>Selezionare OFF per non abilitare o disabilitare questa<br>opzione.                                                                                                    |  |  |  |
| Swap Pan-Tilt<br>It lets you enable (ON) Pan and Tilt channel inversion (and<br>simultaneously Pan fine and Tilt fine). Select OFF to turn<br>off or disable this option.                                                                                                    | Swap Pan-Tilt<br>Permette di abilitare (ON) l'inversione dei canali Pan e Tilt<br>(e contemporaneamente Pan fine e Tilt fine). Selezionare<br>OFF per non abilitare/disabilitare questa opzione.                                                                                                    |  |  |  |
| Encoder Pan-Tilt<br>It lets you enable (ON) or disable (OFF) Pan and Tilt<br>Encoder operations.<br>You can quickly disable the Pan and Tilt Encoder by<br>simultaneously pressing the UP (↑) and DOWN(↓) keys<br>in the "Main Menu".                                                        | Encoder Pan-Tilt<br>Permette di abilitare (ON) o disabilitare (OFF) il<br>funzionamento degli Encoder di Pan e Tilt.<br>E' possibile disabilitare gli Encoder di Pan e Tilt in<br>modo rapido, premendo contemporaneamente il tasto<br>UP (↑) ed il tasto DOWN(↓), una volta entrati nel "Main<br>Menu".          |  |  |  |
| P/T Homing Mode                                                                                                    | P/T Homing Mode                                                                                                    |  |  |  |
| <ul> <li>It lets you set the initial Pan and Tilt Reset mode.</li> <li>Standard: Pan &amp; Tilt are simultaneously reset.</li> <li>Sequenced: Tilt is reset first followed by Pan.</li> </ul>                                                                                                | <ul> <li>Permette di impostare la modalità di Reset iniziale di Pan e<br/>Tilt.</li> <li>Standard: Pan &amp; Tilt resettano contemporaneamente.</li> <li>Sequenced: prima resetta il Tilt e successivamente<br/>resetta il Pan.</li> </ul>                                                                        |  |  |  |
|                                                                                                    | Den Hama Def Dee                                                                                                    |  |  |  |
| <ul> <li>Pan Home Def Pos</li> <li>It lets you assign the Pan channel "home" position at the end of Reset (without a DMX input signal), selecting one from the 4 available positions: <ul> <li>0 degree</li> <li>90 degrees</li> <li>180 degrees</li> <li>270 degrees</li> </ul> </li> </ul> | <ul> <li>Pan Home Der Pos</li> <li>Permette di assegnare una posizione di "home" predefinita<br/>del canale Pan a fine Reset (in assenza di segnale DMX in<br/>ingresso), selezionando tra le 4 disponibili:</li> <li>0 degree</li> <li>90 degrees</li> <li>180 degrees</li> <li>270 degrees</li> </ul>           |  |  |  |
|                                                                                                    | Tilk Llowe Def Dee                                                                                                    |  |  |  |
| Tilt Home Def Pos<br>It lets you assign the Tilt channel "home" position at the<br>end of Reset (without a DMX input signal), selecting one<br>from the 7 available positions:<br>• 0%<br>• 12.5%<br>• 25%<br>• 50%<br>• 75%<br>• 87.5%<br>• 100%                                            | Filt Home Det Pos         Permette di assegnare una posizione di "home" predefinita         del canale Tilt a fine Reset (in assenza di segnale DMX in         ingresso), selezionare tra le 7 disponibili:         • 0%         • 12.5%         • 25%         • 50%         • 75%         • 87.5%         • 100% |  |  |  |
| Pan/Tilt Enable<br>It allows you to disable the Pan and Tilt motors (with this<br>option it is possible to use the fixture as Follow-spot).<br>Select ON: Pan/Tilt motors activated.<br>Select OFF: Pan/Tilt motors disabled.                                                                | Pan/Tilt Enable<br>Permette di disabilitare Pan e Tilt (Selezionando OFF) per<br>usare il faro come segui-persona.<br>Selezionare ON per disabilitare questa opzione.                                                                                                    |  |  |  |

| OPTIONS MENU                                                                                                    |                                                                                                    |  |  |
|----------------------------------------------------------------------------------------------------|----------------------------------------------------------------------------------------------------|--|--|
| Option – SII                                                                                                    | ENT MODE                                                                                                    |  |  |
| <ul> <li>It lets you select the "Silent Mode" from the two available:</li> <li>Standard: Maximum speed and consequently maximum effects noise level.</li> <li>Quiet: Regulates the speed of few effects thereby reducing their noise level.</li> <li>Permette di selezionare il "Silent Mode" tra i 2 disponibili:</li> <li>Standard: Massima velocità e quindi massima rumorosità degli effetti.</li> <li>Quiet: riduce la velocità di alcuni effetti riducendone quindi anche la rumorosità degli stessi.</li> </ul> |                                                                                                    |  |  |
| Option – DISPLAY                                                                                                    |                                                                                                    |  |  |
| It lets you activate (ON) display brightness reduction after<br>about 30 seconds in idle status. Select OFF to turn off or<br>disable this option.                                                                                                    | Permette di attivare (ON) la riduzione della luminosità del<br>display trascorso un tempo di circa 30 secondi in stato di<br>riposo. Selezionare OFF per non abilitare/disabilitare<br>questa opzione. |  |  |

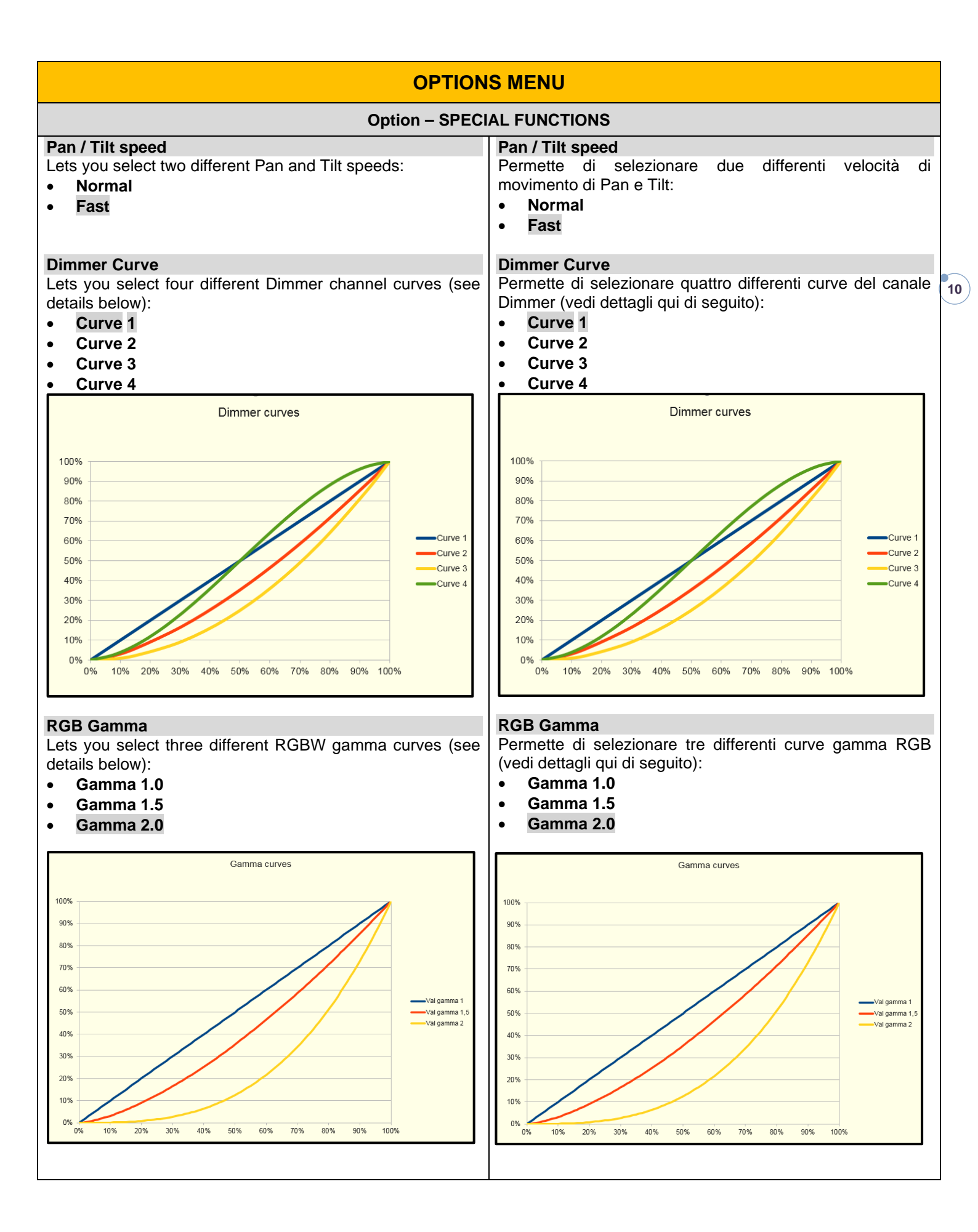

| OPTIONS MENU                                                                                                    |                                                                                                    |  |  |
|----------------------------------------------------------------------------------------------------|----------------------------------------------------------------------------------------------------|--|--|
| Option – SPECIAL FUNCTIONS                                                                                                    |                                                                                                    |  |  |
| <ul> <li>Halogen Mode</li> <li>With Halogen emulation mode all parameters are set to emulate the dynamics of an incandescent light, specifically the dimmer curve and the color temperature. Lets you select five different types of incandescence:</li> <li>Halogen OFF</li> <li>Halogen Lamp 1 - 750 W</li> <li>Halogen Lamp 2 - 1000 W</li> <li>Halogen Lamp 3 - 1200 W</li> <li>Halogen Lamp 4 - 2000 W</li> <li>Halogen Lamp 5 - 2500 W</li> </ul> | Halogen Mode         La modalità alogena simula le dinamiche di una lampada a         incandescenza, in particolare nella curva dimmer e la         temperatura colore. E' possibile selezionare cinque         differenti simulazioni di lampada alogena:         Halogen OFF         Halogen Lamp 1 - 750 W         Halogen Lamp 2 - 1000 W         Halogen Lamp 3 - 1200 W         Halogen Lamp 4 - 2000 W         Halogen Lamp 5 - 2500 W                   |  |  |
| <ul> <li>CTO Mode</li> <li>Lets you select two different mode:</li> <li>Filt: The CTO parameter has effect on all the colors.</li> <li>White: The CTO parameter has effect only on White color.</li> </ul>                                                                                                    | <ul> <li>CTO Mode</li> <li>Permette di selezionare due diverse modalità:</li> <li>Filt: Il parametro CTO agisce su tutti i colori.</li> <li>White: Il parametro CTO agisce solo sul colore bianco.</li> </ul>                                                                                                    |  |  |
| Gamut adaptation         Lets you select two different mode:       •         Relative       •         •       Absolute                                                                                                    | <ul> <li>Gamut adaptation</li> <li>Permette di selezionare due diverse modalità:</li> <li>Relative</li> <li>Absolute</li> </ul>                                                                                                    |  |  |
| <ul> <li>RGB Color space</li> <li>It defines all the possible colors that can be made from three chromaticity of Red, Green and Blu:</li> <li>Native: It is the color model defined by the primary colors of the fixture.</li> <li>sRGB: It is the standard color model used on monitors and printers.</li> </ul>                                                                                                    | <ul> <li>RGB Color space</li> <li>Definisce tutti i possibili colori che possono essere fatti con i colori Rosso, Verde e Blue</li> <li>Native: È il modello colori definito dai colori primari del proiettore.</li> <li>sRGB: È il modello colori standard usato sui monitor e stampanati.</li> </ul>                                                                                                    |  |  |
| PWM Frequency<br>Lets you select ten different base frequencies of LEDs:<br>• 1000Hz<br>• 1500Hz<br>• 2400Hz<br>• 3700Hz<br>• 5600Hz<br>• 9400Hz<br>• 15100Hz<br>• 15100Hz<br>• 31000Hz<br>• 43700Hz<br>Note: Using the frequency DMX parameter it increase or                                                                                                    | PWM Frequency<br>Permette di selezionare la frequenza base di lavoro dei<br>LED.<br>1000Hz<br>1500Hz<br>2400Hz<br>3700Hz<br>5600Hz<br>9400Hz<br>15100Hz<br>43700Hz<br>43700Hz<br>Nota. Usando il canale Frequency del DMX è possibile                                                                                                    |  |  |
| Note: Using the frequency DNX parameter it increase or decrease the basic value selected from this function.         Zoom Range         It allows to select two different zoom mode:         Standard:       The zoom movement makes the complete range.         Limited:       The zoom movement is limited, it doesn't reach the minimum aperture. This avoid to see some refraction visible on minimum values.                                       | <ul> <li>Nota. Usando II canale Frequency del DIXX e possibile incrementare o decrementare il valore della frequenza base selezionato tramite questa funzione.</li> <li>Zoom Range Permette di selezionare due differenti modalità del canale Zoom: Standard: Il movimento Zoom compie la corsa completa. Limited: Il movimento dello Zoom è limitato, esso non raggiunge le minime aperture evitando così di visualizzare rifrazioni in proiezione.</li> </ul> |  |  |

| OPTIONS MENU                                                                                                    |                                                                                                    |  |
|----------------------------------------------------------------------------------------------------|----------------------------------------------------------------------------------------------------|--|
| Option – S                                                                                                    | SETTINGS                                                                                                    |  |
| <ul> <li>Used to save 3 different settings of the items in the option menu and relevant submenus.</li> <li>Default preset (*)</li> <li>User preset 1</li> <li>User preset 2</li> <li>User Preset 3</li> <li>Load preset 'X' is used to recall a previously stored configuration.</li> <li>Save to preset 'X' is used to save the current configuration.</li> </ul> | <ul> <li>Permette di salvare 3 diversi settaggi delle voci del menu opzioni e dei relativi sottomenu.</li> <li>Default preset (*)</li> <li>User preset 1</li> <li>User preset 2</li> <li>User Preset 3</li> <li>Load preset 'X' serve per richiamare una configurazione precedentemente memorizzata.</li> <li>Save to preset 'X' serve per memorizzare la configurazione corrente.</li> </ul> |  |
| (*) DEFAULT PRESET<br>It lets you restore default values on all option menu items<br>and relevant submenus.<br><b>Press the left and right arrows/keys simultaneously in<br/>the "main menu" to quickly restore default values</b><br>(DEFAULT PRESET).                                                                                                    | (*) DEFAULT PRESET<br>Permette di ripristinare i valori di default su tutte le voci del<br>menu opzioni e dei relativi sottomenu.<br>Premendo contemporaneamente il tasto/freccia DX e il<br>tasto/freccia SX una volta entrati nel "menu principale"<br>è possibile ripristinare i valori di default (DEFAULT<br>PRESET) in modo rapido.                                                     |  |

| INFORMATION MENU                                                                                                    |                                                                                                    |  |  |
|----------------------------------------------------------------------------------------------------|----------------------------------------------------------------------------------------------------|--|--|
| Information – S)                                                                                                    | STEM ERRORS                                                                                                    |  |  |
| It displays a list of errors that occurred when the projector<br>was turned on.<br>To reset the SYSTEM ERRORS list, press OK. A<br>confirmation message appears (Are you sure you want to<br>clear error list?). Select YES to confirm reset.                                                                                                    | Mostra una lista di errori verificatisi dall'accensione del<br>proiettore.<br>Per resettare la lista dei SISTEM ERRORS premere OK,<br>sul display appare un messaggio di conferma (Are you sure<br>you want to clear error list?) selezionare YES per<br>confermare la cancellazione.                                                                                                    |  |  |
| Information – Fl                                                                                                    | XTURE HOURS                                                                                                    |  |  |
| It lets you view projector working hours (total and partial).<br><b>Total counter</b><br>It counts the number of projector working life hours (from<br>construction to date).<br><b>Partial counter</b><br>It counts the number of projector partial working life hours<br>from the last reset to date.<br>Press OK to reset the partial counter. A confirmation<br>message appears on the display (Are you sure ?)<br>Select YES to confirm reset. | Permette di visualizzare le ore di funzionamento (totali e<br>parziali) del proiettore.<br><b>Total counter</b><br>Conta il numero di ore di vita del proiettore (dalla<br>costruzione ad oggi).<br><b>Partial counter</b><br>Conta il numero di ore parziali di vita del proiettore<br>dall'ultimo azzeramento ad oggi.<br>Premere OK per resettare il contatore parziale, sul display<br>appare un messaggio di conferma (Are you sure ?)<br>Selezionare YES per confermare la cancellazione. |  |  |
| Information – SYSTEM VERSION                                                                                                    |                                                                                                    |  |  |
| <ul> <li>It lets you view the hardware and software versions for each electronic board in the projector.</li> <li>CPU brd (CPU board)</li> <li>0: PT-3f (Pan / Tilt board)</li> <li>1: HCR Kx (Led board)</li> </ul>                                                                                                    | <ul> <li>Permette di visualizzare la versione 'hardware' e 'software' di ciascuna scheda elettronica presente nel proiettore.</li> <li>CPU brd (Scheda CPU)</li> <li>0: PT-3f (Scheda Pan / Tilt)</li> <li>1: HCR Kx (Scheda Led)</li> </ul>                                                                                                    |  |  |

| INFORMATION MENU                                                                                                    |                                                                                                    |  |
|----------------------------------------------------------------------------------------------------|----------------------------------------------------------------------------------------------------|--|
| Information – BOARD DIAGNOSTIC                                                                                                    |                                                                                                    |  |
| It lets you view the percent errors for each electronic board<br>installed in the projector<br>• 0: PT-3f (Pan / Tilt board)<br>• 1: HCR Kx (Led board)                                                                                                    | <ul> <li>Permette di visualizzare la percentuale di errore di ogni scheda elettronica installata nel proiettore</li> <li>0: PT-3f (Scheda Pan / Tilt)</li> <li>1: HCR Kx (Scheda Led)</li> </ul>                                                                                                    |  |
| Information – DMX MONITOR                                                                                                    |                                                                                                    |  |
| It lets you view the level of projector DMX channels in bit (Val) and in percent.                                                                                                    | Permette di visualizzare il livello dei canali DMX del proiettore in bit (Val) ed in percentuale.                                                                                                    |  |
| Information – FANS MONITOR                                                                                                    |                                                                                                    |  |
| It lets you view the speed of each fan installed in the<br>projector:<br>• Pwr.Sup (PSU cooling fan)<br>• Head (Head cooling fan)                                                                                                    | <ul> <li>Permette di visualizzare la velocità di ogni ventola installata<br/>nel proiettore:</li> <li>Pwr.Sup (ventola per raffreddamento PSU)</li> <li>Head (ventola per raffreddamento testa)</li> </ul>                                                                                                    |  |
| Information – RDM Unique ID                                                                                                    |                                                                                                    |  |
| Shows the exclusive address of the fixture to use communicate via RDM.                                                                                                    | Mostra l'indirizzo esclusivo del dispositivo da utilizzare per comunicare via RDM.                                                                                                    |  |
| Information – SENSOR STATUS                                                                                                    |                                                                                                    |  |
| <ul> <li>It lets you check the correct operations of each "sensor" installed in the projector, each channel is associated with one of the following three parameters:</li> <li>n.a.= sensor not available (it could be that are not used sensor on that effect)</li> <li>ON= Sensor reading (It means the magnet is positioned on the sensor)</li> <li>OFF= Sensor is not reading (It means the magnet is not positioned on the sensor)</li> </ul> | <ul> <li>Permette di verificare il corretto funzionamento di ogni<br/>"sensore" installato nel proiettore, ad ogni canale è<br/>associato uno dei seguenti tre parametri:</li> <li>n.a.= sensore non disponibile (potrebbe essere che<br/>l'effetto non utilizza nessun sensore)</li> <li>ON= Sensore in lettura (Il magnete è posizionato in<br/>lettura sul sensore)</li> <li>OFF= Sensore non in lettura (Il magnete non è<br/>posizionato in lettura sul sensore)</li> </ul> |  |
| Information – NETWORK PARAMS                                                                                                    |                                                                                                    |  |
| Lets you view the projector "Network" parameters meaning:<br><b>IP address:</b> Internet Protocol address (two projectors must<br>not have the same IP address)<br><b>IP mask:</b> 255.0.0.0<br><b>Mac address:</b> Media Access Control; the projector's<br>Ethernet Address.                                                                                                    | Permette di visualizzare i parametri "Network" del proiettore<br>ossia:<br>IP address: Indirizzo di Protocollo Internet (due proiettori<br>non devono avere lo stesso indirizzo IP)<br>IP mask: 255.0.0.0<br>Mac address: Media Access Control; Indirizzo Ethernet del<br>proiettore.                                                                                                    |  |

| MANUAL CONTROL                                                                                                    |                                                                                                    |  |
|----------------------------------------------------------------------------------------------------|----------------------------------------------------------------------------------------------------|--|
| Manual Control – RESET                                                                                                    |                                                                                                    |  |
| It lets you reset the projector from the projector control panel.                                                             | Permette di eseguire il reset del proiettore dal pannello comandi del proiettore stesso.                                                          |  |
| Manual Control – CHANNEL                                                                                                    |                                                                                                    |  |
| It lets you set the channel DMX levels from the projector control panel (value between 0 and 255 bit or between 0% and 100%). | Permette di impostare il livello DMX dei canali dal pannello<br>comandi del proiettore (valore compreso tra 0 e 255 bit<br>oppure tra 0% e 100%). |  |

| TEST MENU                                                                                                    |                                                                                                    |
|----------------------------------------------------------------------------------------------------|----------------------------------------------------------------------------------------------------|
| <ul> <li>It lets you test the correct operations of the effects:</li> <li>Pan/Tilt: It activate Pan/Tilt movements.</li> <li>Colors: It activate a random colour changing.</li> <li>Zoom: It activate Zoom movement with random colour changing.</li> </ul> | <ul> <li>Permette di verificare il corretto funzionamento degli effetti attivando Test memorizzati:</li> <li>Pan/Tilt: attiva movimenti di Pan e Tilt.</li> <li>Colors: attiva cambi di colore random.</li> <li>Zoom: attiva movimenti di Zoom con cambi colore random.</li> </ul> |

| ADVANCED MENU                                                                                                    |                                                                                                    |  |
|----------------------------------------------------------------------------------------------------|----------------------------------------------------------------------------------------------------|--|
| To access to the "Advanced Menu", enter the code (1234)                                                                                                    | Per accedere al "Menu Advanced" impostare il codice (1234).                                                                                                    |  |
| Advanced – ZOOM REPOS                                                                                                    |                                                                                                    |  |
| Allows you to enable (On) or disable (Off) the coming back of the lens assembly, in the absence of DMX signal.                                                                                                    | Permette di abilitare (On) o disabilitare (Off) il rientro del gruppo lenti, in caso di assenza segnale DMX.                                                                                                    |  |
| Advanced – UP LOAD FIRMWARE                                                                                                    |                                                                                                    |  |
| it lets you transfer "firmware" from one projector to all other<br>connected projectors. A confirmation message appears on<br>the display (Are you sure ?) Select YES to confirm or NO to<br>abort this operation.                                                                                         | Permette di trasferire il "firmware" da un proiettore a tutti gli<br>altri proiettori ad esso connessi, sul display appare un<br>messaggio di conferma (Are you sure ?) Selezionare YES<br>per confermare oppure NO per non eseguire tale<br>operazione.                                                                                                    |  |
| Advanced – SET UP MODEL                                                                                                    |                                                                                                    |  |
| It lets you change the projector model (operation probably<br>necessary after replacing the CPU during repairs). A<br>confirmation message (Are you sure ?) appears on the<br>display Select YES to confirm (the list of available and<br>selectable projectors appears) or NO to abort this<br>operation. | Permette di cambiare il modello del proiettore (operazione<br>probabilmente necessaria dopo aver sostituito la CPU in<br>fase di riparazione). Sul display appare un messaggio di<br>conferma (Are you sure ?) Selezionare YES per<br>confermare (apparirà l'elenco dei proiettori disponibili e<br>selezionabili) oppure NO per non eseguire tale operazione. |  |
| Advanced – CALIBRATION                                                                                                    |                                                                                                    |  |
| It lets you make small mechanical adjustments on some<br>effects to perfectly align projectors from the control panel.<br><b>Factory default</b><br>It lets you restore default "Calibration" values (128 bit) on<br>all channels.                                                                         | Permette di eseguire tramite pannello comandi delle<br>piccole regolazioni meccaniche di alcuni effetti per ottenere<br>una perfetta uniformità tra i proiettori.<br><b>Factory default</b><br>Permette di ripristinare i valori "Calibration" di default (128<br>bit) di tutti i canali.                                                                      |  |
| Advanced – MENU LOCKING                                                                                                    |                                                                                                    |  |
| It allows you to assign a password to lock the access to the user menu, so that only users know the password can change settings. The password is 4-digit number. Default <i>Unlock Code</i> is :0000.                                                                                                    | Permette di assegnare una password di blocco d'accesso<br>al menu utente, di modo che solo gli utenti a conoscenza<br>della password possano modificare le impostazioni. La<br>password è numerica a 4 cifre.<br>Il codice di sblocco di default è 0000.                                                                                                    |  |

14